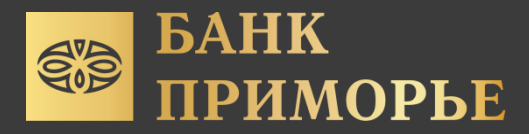

# Инструкция по установке мобильного приложения PRYM для системы IOS

1. Установите официальное приложение TestFlight через App Store.

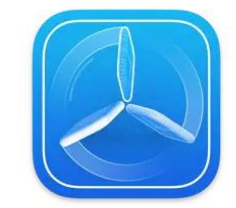

ТestFlight (4+) Облегчаем бета-тестирование Арріе Разработчикам: № 1 в этой категории \*\*\*\*\* 4,8+ Оценос: 674 Бесплатно

2. Запустите установленное приложение TestFlight

3. Разрешите отправку уведомлений, примите информацию и нажмите кнопку «продолжить»

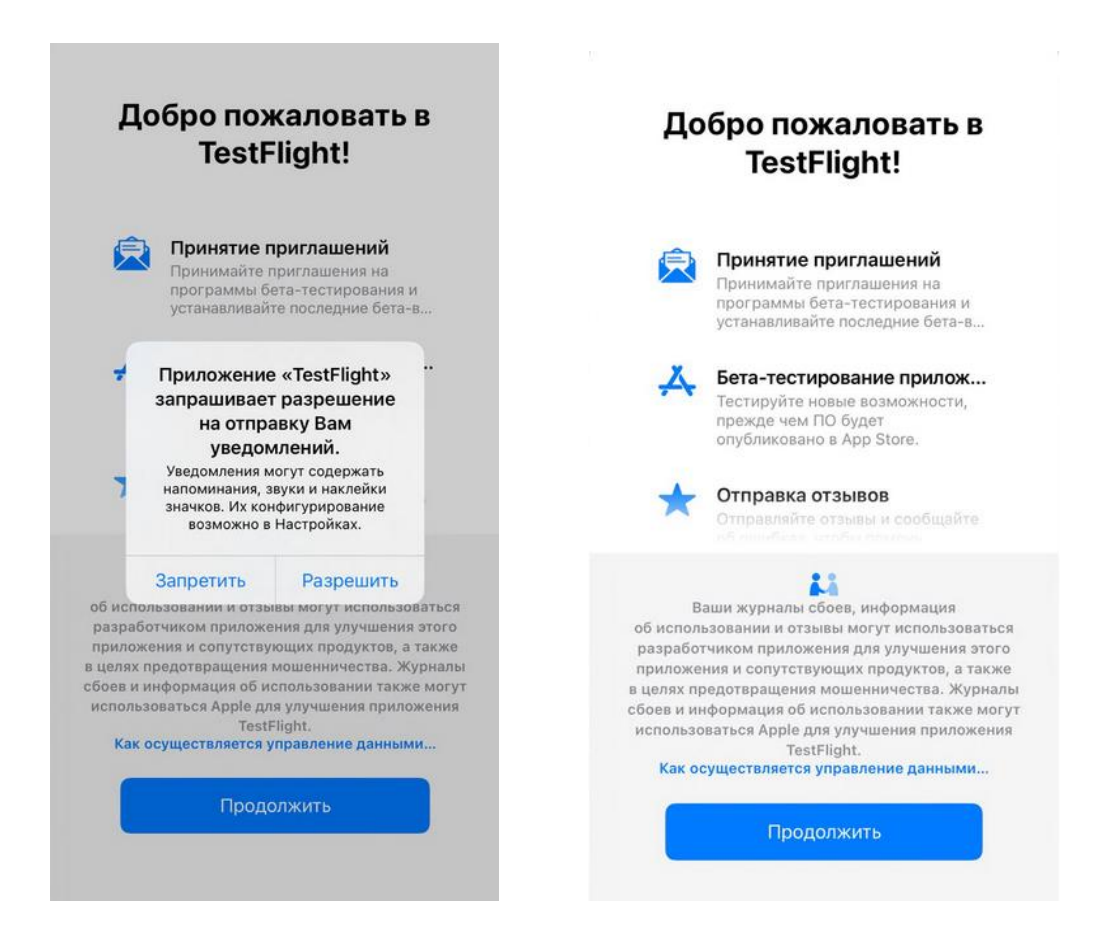

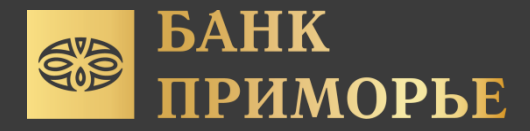

4. При возникновении данных окон, необходимо выйти из приложения TestFlight, но не удалять его.

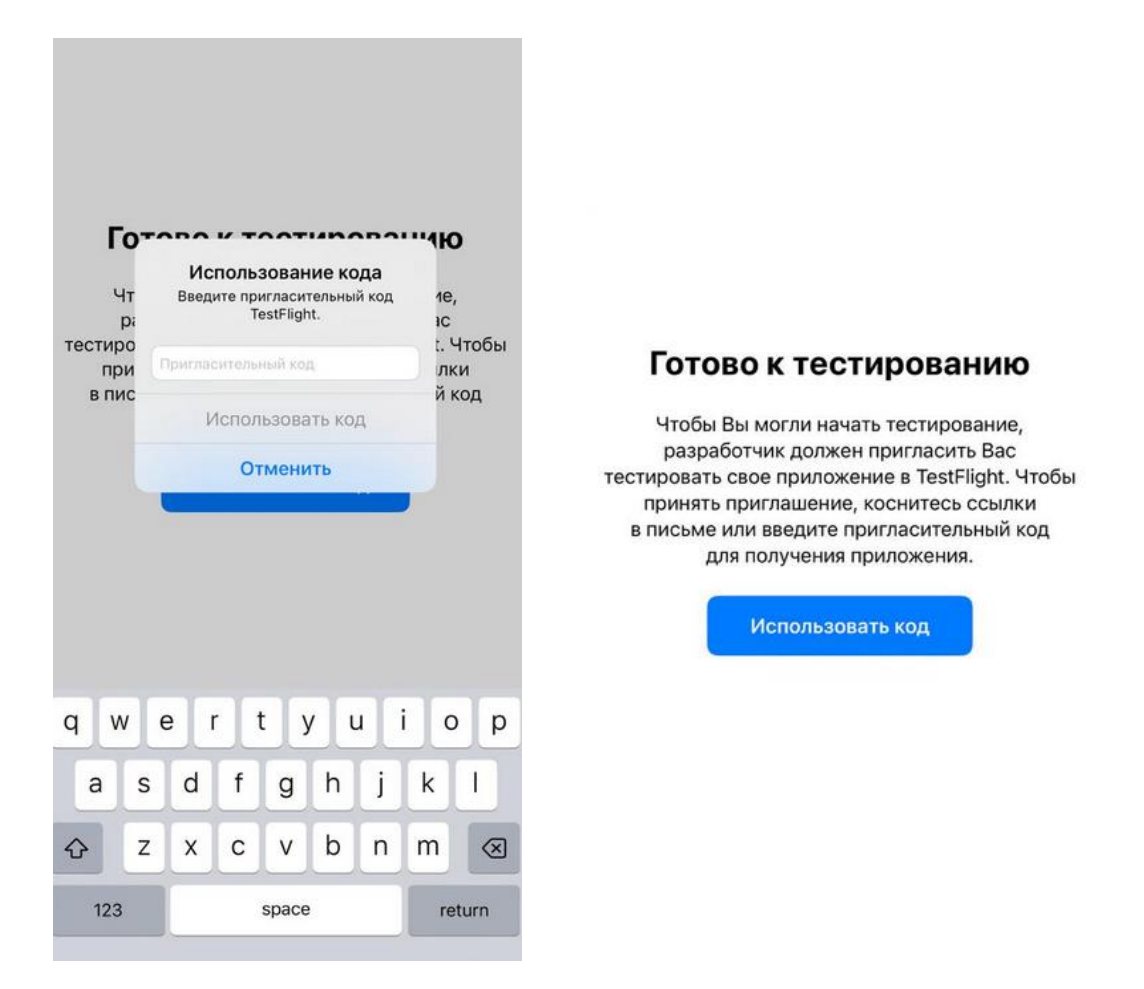

## 5. Откройте ссылку <u>https://testflight.apple.com/join/H4B4TNo4</u>

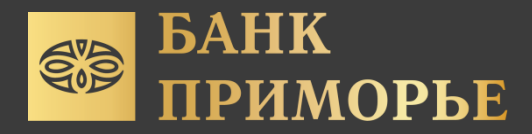

6. Установите приложение PRYM, при запуске необходимо ввести логин пароль

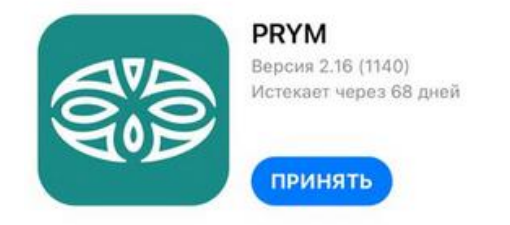

### Условия использования

Когда Вы используете приложение «PRYM», Ваши отзывы, а также данные о сбоях и об использовании передаются Apple и разработчику Svetlana Plotitcyna. Эти данные могут быть связаны с Вашим адресом электронной почты. Apple или разработчик Svetlana Plotitcyna может обратиться к Вам по поводу этих данных. Ознакомьтесь с Условиями использования TestFlight, а также с политикой конфиденциальности и практиками Apple. Во время использования бета-версий возможны сбои или потеря данных.

#### Что тестировать

1140 build

### Информация о приложении

Подробнее о приложении

>

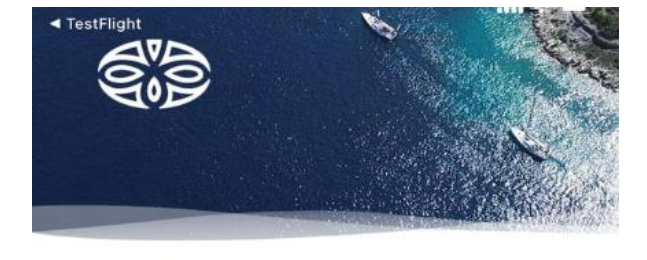

Логин

Пароль

Введите логин и пароль мобильного приложения

<u>Забыли пароль?</u> Сменили номер телефона?

войти

РЕГИСТРАЦИЯ

Если вы забыли свой логин/пароль, необходимо обратится в контактцентр: 8 800 200 20 86